# SUPPORTING REPORT H

# HAZARD MAP AND RISK MAP BY GIS

# SUPPORTING-H : HAZARD MAP AND RISK MAP BY GIS

## **TABLE OF CONTENTS**

|     | Page                                                                            |
|-----|---------------------------------------------------------------------------------|
| 1.  | IntroductionH-1                                                                 |
| 2.  | Structure of GISH-2                                                             |
| 2.1 | GIS Data Made in the Study                                                      |
| 2.2 | Structure of GIS Database                                                       |
|     | 2.2.1 Structure Directory                                                       |
|     | 2.2.2 Directory of Shape File                                                   |
|     | 2.2.3 Directory of Grid File                                                    |
|     | 2.2.4 Directory of Image File                                                   |
| 2.3 | Structure of GIS Files                                                          |
|     | 2.3.1 Structure of Shape Files                                                  |
|     | 2.3.2 Structure of grid files                                                   |
| 2.4 | Other GIS Analysis in the Study                                                 |
|     | 2.4.1 Counting of Population, Household in Flood Area                           |
|     | 2.4.2 Counting of Population, Household in Landslide and Slope Failure Area H-9 |
|     | 2.4.3 Watershed Management                                                      |
| 2.5 | Operation of GIS                                                                |
| 3.  | Hazard Map and Risk MapH-10                                                     |

# SUPPORTING H : HAZARD MAP AND RISK MAP BY GIS

# LIST OF TABLES

| Table H.2.1 | GIS Data List                      | .H-2  |
|-------------|------------------------------------|-------|
| Table H.2.2 | Structure Directory                | .H-5  |
| Table H.2.3 | Functions of GIS used in the Study | .H-10 |
| Table H.3.1 | Hazard Map and Risk Map            | .H-11 |

# SUPPORTING H : HAZARD MAP AND RISK MAP BY GIS

## LIST OF FIGURES

| Figure H.2.1 | Shape File Structure                                    | .H-7  |
|--------------|---------------------------------------------------------|-------|
| Figure H.2.2 | Image of GRID File Structure                            | .H-8  |
| Figure H.2.3 | Counting of Population, Household in Flood Area         | .H-8  |
| Figure H.2.4 | Counting of Population, Household in Landslide Area     | .H-9  |
| Figure H.2.5 | Counting of Population, Household in Slope Failure Area | .H-9  |
| Figure H.2.6 | Erosion analyze                                         | .H-10 |

Supporting-H : Hazard Map and Risk Map by GIS

## SUPPORTING-H HAZARD MAP AND RISK MAP BY GIS

### 1. INTRODUCTION

Hazard map and risk maps are one of the most important outputs of the Study. In order to make these maps, Geographic Information System (GIS) has been introduced. GIS was also employed for the Study to analyze the present conditions, to formulate a Master Plan for the Study and to conduct a Feasibility Study on the Priority Project.

In the Study, basic spatial data of topographic and geological conditions, land use, hydrological data and metrological data, the other relevant data have been collected.

GIS is a powerful and useful tool for the Study to collect and store the data, and to organize and identify related data. It is also used to support to wake a conclusion.

In the Study, GIS data has been developed using the software ArcView3 from ESRI Inc,. ArcView3 is a very sophisticate software and has data capability with ArcInfo and many other GIS and CAD systems.

In this Supporting Report-H, the structure of the hazard map, the risk maps and other GIS database made by the Study Team is described.

#### <Merits and Demerits of GIS are described as follows:>

| (1)Me | rit                 |                 |                                   |            |      |
|-------|---------------------|-----------------|-----------------------------------|------------|------|
|       | Quick query         | Print out       | Paperless                         |            |      |
|       | Digital data is not | worn out        | Data can be used for another syst | em         | etc. |
| (2)De | merit               |                 |                                   |            |      |
|       | Initial Cost        | Data mainte     | nance                             | etc.       |      |
|       | It's nec            | cessary to main | tain GIS data continuously after  | the Study! |      |

### 2. STRUCTURE OF GIS

### 2.1 GIS DATA MADE IN THE STUDY

The data input in the GIS in the Study are shown in the table below.

|                  |                        | GIS Data (feature type)                                                                                            | Source and method to make data            | Corresponding<br>Supporting Report |
|------------------|------------------------|----------------------------------------------------------------------------------------------------|-------------------------------------------|------------------------------------|
| 1.Target<br>Area | 1.1 Digital<br>Mapping | 01.All data mosaic (polygon, line)<br>• Contour, Road, River<br>• Capital building ,Water tank, Fence,<br>Dike etc | Airplane picture survey<br>( Orthophoto ) | Supporting-A                       |
| 1/5000<br>~      |                        | 02.Contour 2001 ( line )<br>03.Road (polygon, line)                                                                |                                           |                                    |
| 1/10000          |                        | 04.River (polygon, line)                                                                                           |                                           |                                    |
| 1/10000          |                        | 05.Annotation (symbol)                                                                                             |                                           |                                    |
|                  | 1.2 Project            | 01.Project (line)                                                                                                  |                                           | Supporting-F                       |
|                  | 1.3 Flood area         | 01.Cross Section (line)                                                                                            | river survey                              | Supporting-A                       |
|                  |                        | 02.Flood area (polygon)                                                                                            | plot flood area by the result of flood    | Supporting-C                       |
|                  |                        | Without project                                                                                                    | analysis and contour                      |                                    |
|                  |                        | (5y,10y,15y,25y,50y,Mitch)                                                                                         | *1                                        |                                    |
|                  |                        | 02.Flood area (polygon)                                                                                            |                                           |                                    |
|                  |                        | With P/P (Priority Project)                                                                                        |                                           |                                    |
|                  |                        | (10y,15y,50y,Mitch)                                                                                                |                                           |                                    |
|                  |                        | 02.Flood area (polygon)                                                                                            |                                           |                                    |
|                  |                        | With M/P (Master Plan)                                                                                             |                                           |                                    |
|                  |                        | (15y,50y,Mitch)                                                                                                    |                                           |                                    |
|                  |                        | 03.Flood area and depth (grid)                                                                                     | translate vector to grid                  |                                    |
|                  |                        | Without project                                                                                                    | cell size 10m*10m                         |                                    |
|                  |                        | (5y,10y,15y,25y,50y,Mitch)                                                                                         |                                           |                                    |
|                  |                        | 03.Flood area and depth (grid)                                                                                     |                                           |                                    |
|                  |                        | With P/P (Priority Project)                                                                                        |                                           |                                    |
|                  |                        | (10y,15y,50y,Mitch)                                                                                                |                                           |                                    |
|                  |                        | 03.Flood area and depth (grid)                                                                                     |                                           |                                    |
|                  |                        | With M/P (Master Plan)                                                                                             |                                           |                                    |
|                  |                        | (15y,50y,Mitch)                                                                                                    |                                           |                                    |
|                  | 1.4 Geology            | 01.Geology (polygon)                                                                                               | 1.grond survey                            | Supporting-B                       |
|                  |                        | 02.Landslide map (polygon)                                                                                         | 2.map drawing                             |                                    |
|                  |                        | 03.Slope failure map (polygon)                                                                                     | 3.digitizing                              |                                    |
|                  |                        | 04.Detrius (polygon)                                                                                               |                                           |                                    |
|                  |                        | 05.Other (polygon, line)                                                                                           |                                           |                                    |
|                  |                        | 06.Geology (grid)                                                                                                  | 1.translate vector (contour) to           |                                    |
|                  |                        | 07.Elevation (grid)                                                                                                | grid(DTM)                                 |                                    |
|                  |                        | 08.Slope (grid)                                                                                                    | 2.calculate slope and aspect *2           |                                    |
|                  |                        | 09.Aspect (grid)                                                                                                   | 3.calculate slope failure rank by         |                                    |
|                  |                        | 10.Slope failure analyzed map (grid)                                                                               | using geology and slope                   |                                    |
|                  |                        | 11.Landslide damage area (polygon)                                                                                 | 1.map drawing                             |                                    |
|                  |                        | 12.Slope failure damage area (polygon)                                                                             | 2.digitizing                              |                                    |
|                  |                        | 13.Landslide damage area (grid)                                                                                    | translate vector to grid                  |                                    |
|                  |                        | 14 Slope failure damage area (grid)                                                                                | cell size 10m*10m                         |                                    |

## Table H.2.1 GIS Data List (1/2)

|                 |                      | GIS Data (feature type)                   | Source and method to make data                       | Corresponding<br>Supporting Report |
|-----------------|----------------------|-------------------------------------------|------------------------------------------------------|------------------------------------|
| 1.Target        | 1.5 Land use         | 01.Colonia (polygon)                      | 1.digitizing polygon                                 | Supporting-J                       |
| Area            | planning             |                                           | 2.input census data (Pop,<br>Household etc)          |                                    |
| 1/5000          |                      | 02.Build up area (polygon)                | ground survey and reading airplane                   |                                    |
| ~               |                      | 03 Present land use (grid)                | ground survey and reading airplane                   |                                    |
| 1/10000         |                      | • Commercial. Forest etc                  | picture                                              |                                    |
|                 |                      | 04.Land use planning (grid)               | grid overlay                                         |                                    |
|                 |                      |                                           | cell size 10m*10m                                    |                                    |
| 2.Study<br>Area | 2.1 Watershed        | 1-01Rain Station (point)                  | 1.digitaizing rain station                           | Supporting-I                       |
|                 |                      |                                           |                                                      |                                    |
|                 |                      | 1-02.R Value map (polygon)                | 1.rain observation station                           |                                    |
| 1/50000         |                      | 1.02 B.W.L. (                             | 2.make contour data                                  |                                    |
|                 |                      | 1-03.K Value map (grid)                   | translate vector to grid                             |                                    |
|                 |                      | 2.01 K point map (point)                  | 1 digitaizing                                        |                                    |
|                 |                      | 2-01.K point map (point)                  | 2 inputing K data                                    |                                    |
|                 |                      | 2-02 K Value man (nolygon)                | 1 rain observation station                           |                                    |
|                 |                      | 2 ozni ( unio map (porygon)               | 2.make contour data                                  |                                    |
|                 |                      | 2-03.K Value map (grid)                   | translate vector to grid                             |                                    |
|                 |                      |                                           | cell size 100m*100m                                  |                                    |
|                 |                      | 3-01.Contour (line)                       |                                                      |                                    |
|                 |                      | 3-02.DTM (grid)                           | translate vector to grid                             |                                    |
|                 |                      |                                           | cell size 100m*100m                                  |                                    |
|                 |                      | 3-03.LS Value map (grid)                  | 1.caliculation                                       |                                    |
|                 |                      | 4-01.Land use map (polygon)               | landuse map (1984)                                   |                                    |
|                 |                      | 4-02.C Value map (grid)                   | translate vector to grid<br>cell size 100m*100m      |                                    |
|                 |                      | 5-01.Erosion map (grid)                   | Overlay grid data                                    |                                    |
|                 |                      | 5-02.Micro basin (polygon)                | Digitizing                                           |                                    |
|                 |                      | 5-03.Micro basin (grid)                   | translate vector to grid                             |                                    |
|                 |                      |                                           | cell size 100m*100m                                  |                                    |
| 3.Other         | 3.1 Bambu            | 01.Contour (line) 1/500                   | Ground survey                                        | Supporting-A                       |
|                 | 3.2 Reparto          | 01.Contour (line) 1/500                   | Ground survey                                        |                                    |
|                 | 3.3 Pescado<br>Lake  | 01.Contour (line) 1/500                   | Ground survey                                        |                                    |
|                 | 3.4 Chortica river   | 01.Contour (line) 1/500                   | Ground survey                                        |                                    |
|                 | 3.5 Water pipe       | 01.Water pipe (line)                      | Digitizing                                           | Supporting-D                       |
|                 | 3.6 Drain<br>network | 01.Drain (line)                           | Digitizing                                           |                                    |
|                 | 3.7 Orthophto        | 01.Orthophto 1/10,000<br>Orthophto mosaic | Airplane picture survey<br>mosaic Orthophtos 1/10000 | Supporting-A                       |

## Table H.2.1 GIS Data List (2/2)

• All data made in the Study is shown in Appendix H.

#### \*1 The method to make flood area map

Step1>Using water level by flood analysis in every cross section, to plot flood boundary point.

| Cross section No | Water Level |
|------------------|-------------|
| :                | :           |
| C119             | 100         |
| C120             | 105         |
| C121             | 110         |
| :                | :           |

Step2>Using contour line, to connect flood boundaries.

Step3>Make polygon of the flood area.

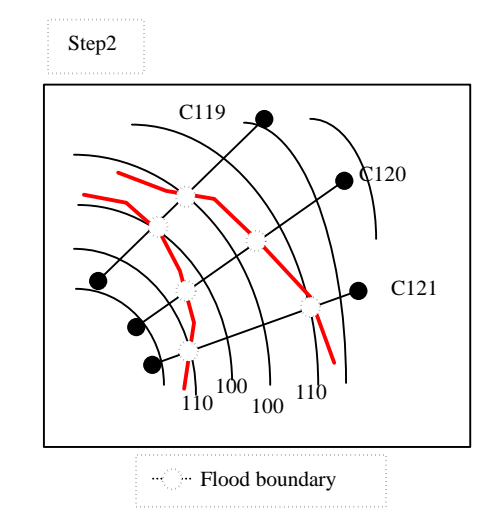

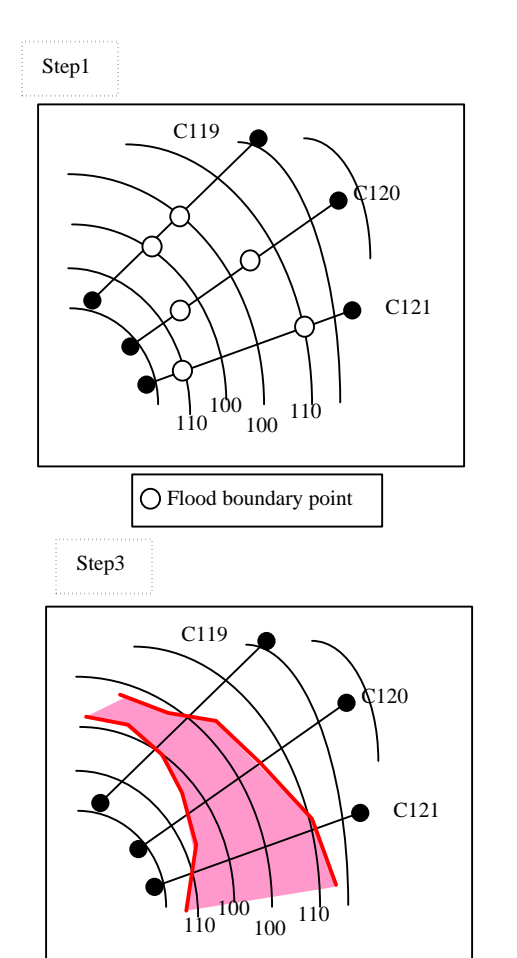

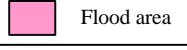

#### \*2 The method to make slope and aspect map

#### (1)Slope map

The slope degree of 8 directions are calculated and the maximum slope is selected for all cells.

#### (2)Aspect map

The direction of maximum slope is selected.

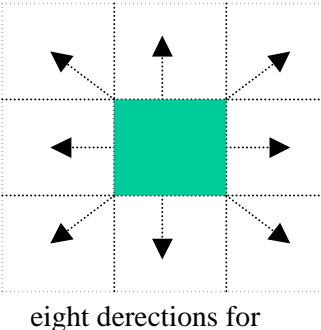

slope calculation

## 2.2 STRUCTURE OF GIS DATABASE

### 2.2.1 STRUCTURE DIRECTORY

Structure of GIS Database made in the Study is shown in a table below.

| ¥Shape       | ¥Target   |          | ¥DM.DWG 1-1                                                         |            |
|--------------|-----------|----------|---------------------------------------------------------------------|------------|
|              |           |          | ¥Contour.shp                                                        | 1-1-02     |
|              |           |          | ¥Road.shp                                                           | 1-1-03     |
|              |           |          | ¥River.shp                                                          | 1-1-04     |
|              |           |          | ¥Annotation.shp                                                     | 1-1-05     |
|              |           |          | ¥Project.shp                                                        | 2-1-01     |
|              |           |          | ¥CrossSection.shp                                                   | 1-3-01     |
|              |           | ¥without | ¥5y.shp 10y.shp 15y.shp 25y.shp 50y.shp Mitch.shp                   | 1-3-02     |
|              |           | ¥withPP  | ¥10v.shp 15v.shp 50v.shp Mitch.shp                                  |            |
|              |           | ¥withMP  | ¥15y.shp 50y.shp Mitch.shp                                          |            |
|              |           |          | ¥geology.shp                                                        | 1-4-01     |
|              |           |          | ¥Landslide.shp                                                      | 1-4-02     |
|              |           |          | ¥SlopeFailure.shp                                                   | 1-4-03     |
|              |           |          | ¥Detrius.shp                                                        | 1-4-04     |
|              |           |          | ¥Fault.shp Bank.shp Anticline.shp                                   | 1-4-05     |
|              |           |          | ¥Landslide, damage shp                                              | 1-4-11     |
|              |           |          | ¥SloneFailure damage shn                                            | 1-4-12     |
|              |           |          | ¥Colonia shp                                                        | 1-5-01     |
|              |           |          | YEoroma.snp<br>YBuildunArea.shp                                     | 1-5-02     |
|              | ¥Study    |          | *BainStation shp                                                    | 2-1-01     |
|              | Folduy    |          | YK point shp                                                        | 2 - 1 - 01 |
|              |           |          | *Kpoint.shp<br>*Contour_100m_shp                                    | 2-2-01     |
|              |           |          | +Contour_toom.snp                                                   | 2-3-01     |
|              |           |          | FLanduse.snp                                                        | 2-4-01     |
| VO4          |           |          | FinicioBasili.sip                                                   | 2-1-04     |
|              | ¥Other    |          | FBalliboo.DWG                                                       | 2 2 01     |
|              |           |          | #Keparto.DwG                                                        | 3-2-01     |
|              |           |          |                                                                     | 3-3-01     |
|              |           |          | ¥Pescado.DWG                                                        | 3-4-01     |
|              |           |          | * waterpipe.DwG                                                     |            |
| VCDID        | N/TD .    | ¥7 •.1 . | ¥Drain.shp                                                          | 3-6-01     |
| ¥GRID        | ¥ I arget | ¥Without | ¥5y.grid 10y.grid 15y.grid 25y.grid 50y.grid Mitch.grid             | 1-3-03     |
|              |           | ¥WithPP  | ¥10y.grid 15y.grid 50y.grid Mitch.grid                              | -          |
|              |           | ¥withMP  | ¥15y.grid 50y.grid Mitch.grid                                       | 1 2 0 4    |
|              |           | ¥without | ¥5y_d.grid 10y_d.grid 15y_d.grid 25y_d.grid 50y_d.grid Mitch_d.grid | 1-3-04     |
|              |           | ¥withPP  | ¥10y_d.grid 15y_d.grid 50y_d.grid Mitch_d.grid                      |            |
|              |           | ¥withMP  | ¥15y_d.grid 50y_d.grid Mitch_d.grid                                 | 1.4.06     |
|              |           |          | ¥Geology.grid                                                       | 1-4-06     |
|              |           |          | ¥Elevation.grid                                                     | 1-4-07     |
|              |           |          | ¥Slope.grid                                                         | 1-4-08     |
|              |           |          | ¥Aspect.grid                                                        | 1-4-09     |
|              |           |          | ¥SlopeFailure_analyzed.grid                                         | 1-4-10     |
|              |           |          | ¥Landslide_Damage.grid                                              | 1-4-13     |
|              |           |          | ¥SlopeFailure_Damage.grid                                           | 1-4-14     |
|              |           |          | ¥Forest.grid Commercial.grid                                        | 1-5-03     |
|              |           |          | ¥LandUsePlanning.GRID                                               | 1-5-04     |
|              | ¥Study    |          | ¥R_Value.grid                                                       | 2-1-02     |
|              |           |          | ¥K_value.grid                                                       | 2-2-02     |
|              |           |          | ¥DTM.grid                                                           | 2-3-02     |
|              |           |          | ¥Slope_LS_value.grid                                                | 2-3-03     |
|              |           |          | ¥LS_value.grid                                                      | 2-3-04     |
|              |           |          | ¥C_value.GRID                                                       | 2-4-02     |
|              |           |          | ¥Erosion.grid Erosion_Rank.grid                                     | 2-5-01     |
|              |           |          | ¥MicroBasin.grid                                                    | 2-5-03     |
| ¥Image       | ¥Other    |          | ¥Ortophoto_A1.tiff Ortophoto_A2.tiff Ortophoto_A3.tiff              | 3-7-01     |
|              |           |          | Ortophoto_B1.tiff Ortophoto_B2.tiff Ortophoto_B3.tiff               |            |
|              |           |          | Ortophoto_C1.tiff Ortophoto_C2.tiff Ortophoto_C3.tiff               |            |
|              |           |          | Ortophoto_D1.tiff Ortophoto_D2.tiff Ortophoto_D3.tiff               |            |
| VCOMMONT AND | 1         |          | Onophoto_E "Ortophotowiosate.tim                                    |            |
| TOMINION_AVE |           |          | 1                                                                   | 1          |

### Table H.2.2 Structure Directory

### 2.2.2 DIRECTORY OF SHAPE FILE

All of the shape files are saved in the directory "Shape". Shape file contains spatial data contains attribute data.

The directory "Common\_AVL" is prepared for shape file that is commonly used in several thematic maps. The directory "Common\_AVL" is prepared for the legend file that is commonly used in several maps.

### 2.2.3 DIRECTORY OF GRID FILE

The directory "Grids" is prepared for Grid data files.

### 2.2.4 DIRECTORY OF IMAGE FILE

Other directories are prepared for image files such as orthophoto image.

### 2.3 STRUCTURE OF GIS FILES

### 2.3.1 STRUCTURE OF SHAPE FILES

### (1) Data type

There are two types of data in GIS. One is the spatial map data and the other is the text base attribute. The spatial map data keep location of features such as line, polygon, point and grid with their XY coordinates. Spatial maps have only information on location, area or length. These spatial data are saved in a shape file format in the world of ArcView3. Shape files should have a single type of feature.

Another type of data is text base attribute such as name of river, the observation data of the monitoring station and statistical figures etc. Any kinds of text data which explain the spatial data can be added to the attribute table. These are saved dbf file format (attribute table) in ArcView3.

Each shape file is dynamically linked with its attribute table. For example, the color of a feature of shape file will automatically changes based on the specified legend when attribute data is modified. Specific feature of shape file are automatically selected when some data is queried in the attribute table. On the other hand, the attribute will be automatically queried when the features on the map are selected by the mouse. The relationship between shape file and attribute tables is shown below. A shape file corresponds to a attribute table one by one.

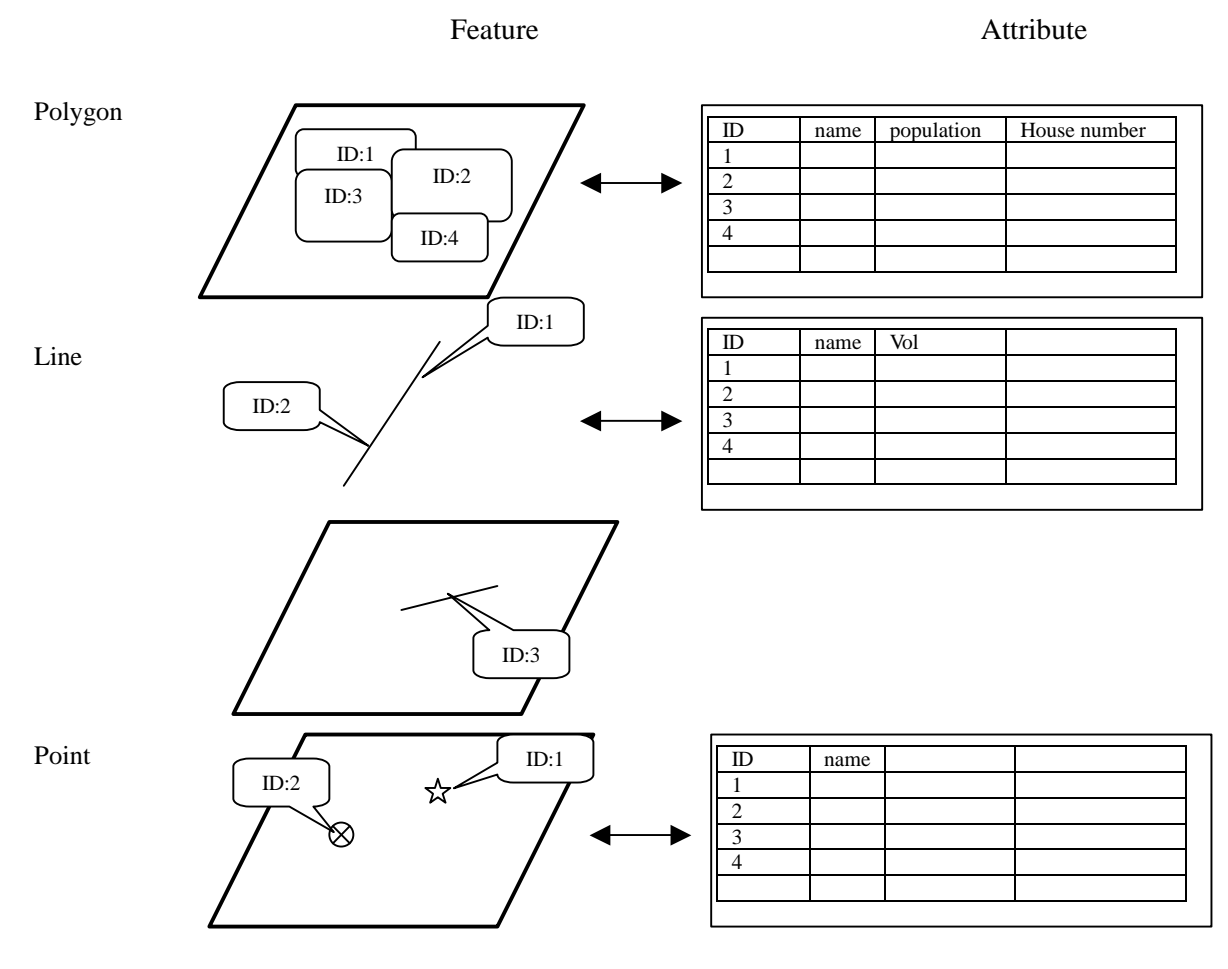

Figure H.2.1 Shape File Structure

#### (2) Relationship between Shape and Attribute

A shape file is a single theme that has only one group of features such as river system or road network etc. On the other hand, several shape files are necessary to make a thematic map. It is possible for ArcView3 to combine several shape files to make specific thematic map. Same shape file becomes a component of plural thematic maps. In this way, the modification of particular shape file can be automatically reflect to many thematic maps that include one. The figures list in Main Report and thematic map, which is composed of several files.

### 2.3.2 STRUCTURE OF GRID FILES

In the Study, grid data was used to make hazard map. Grid data structure is shown in the image below. In the Study, cell size is 10m square for hazard map building.

|    |    |    |    |    |    |    |    |    | 10m  |                               |
|----|----|----|----|----|----|----|----|----|------|-------------------------------|
|    |    |    |    |    |    |    |    |    |      | -                             |
| 10 | 20 | 10 | 10 | 20 | 20 | 30 | 30 | 40 | 50   | 10m                           |
| 10 | 20 | 10 | 10 | 20 | 20 | 30 | 30 | 40 | 50   |                               |
| 10 | 10 | 10 | 10 | 20 | 20 | 30 | 30 | 40 | 40   |                               |
| 10 | 10 | 10 | 10 | 20 | 20 | 30 | 30 | 40 | 40   |                               |
| 10 | 10 | 10 | 10 | 20 | 20 | 30 | 30 | 40 | 40   |                               |
| 10 | 10 | 10 | 10 | 20 | 20 | 30 | 30 | 40 | 50   |                               |
| 10 | 10 | 10 | 10 | 20 | 20 | 30 | 30 | 40 | 50   | the grid data                 |
| 10 | 10 | 10 | 10 | 20 | 20 | 20 | 30 | 40 | (50) | (for example the slope value) |
| 10 | 10 | 10 | 10 | 10 | 20 | 20 | 30 | 40 | 40   |                               |
| 10 | 10 | 10 | 10 | 10 | 20 | 20 | 30 | 30 | 30   |                               |

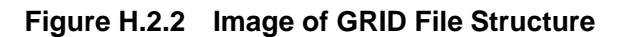

### 2.4 OTHER GIS ANALYSIS IN THE STUDY

In the Study, GIS Data is made in vector type at first and translates from vector to grid to calculate. Cell size is defined  $10 \times 10$  m in the Study.

### 2.4.1 COUNTING OF POPULATION, HOUSEHOLD IN FLOOD AREA

Vector type data was made at first. Vector type data was translated to grid type data. Merging flood area data and Colonia data etc is counted population in flood area. Counting data is used for project estimate. The method to make flood hazard map is shown below.

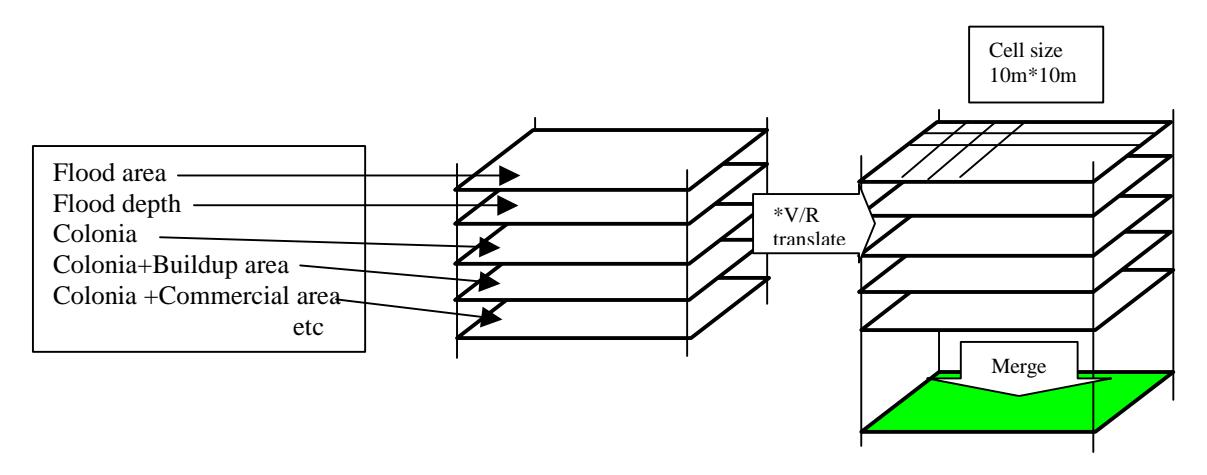

Counting of Population

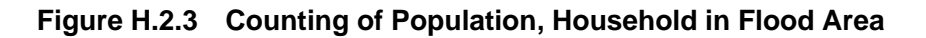

|    | *Υ//D (                                                                             |    | 1   |
|----|-------------------------------------------------------------------------------------|----|-----|
|    | * V/K translate                                                                     |    |     |
|    | Vector type data is translated to grid type data. Grid cell is defined by $10 * 10$ | 0m |     |
| с. |                                                                                     |    | . 1 |

### 2.4.2 COUNTING OF POPULATION, HOUSEHOLD IN LANDSLIDE AND SLOPE FAILURE AREA

Vector type data was made at first. Vector type data was translated to grid type data. Merging landslide area data, slope failure area data and Colonia data etc is counted population in area. Counting data is used for project estimate. The method to make land slide and slope failure hazard map is shown below.

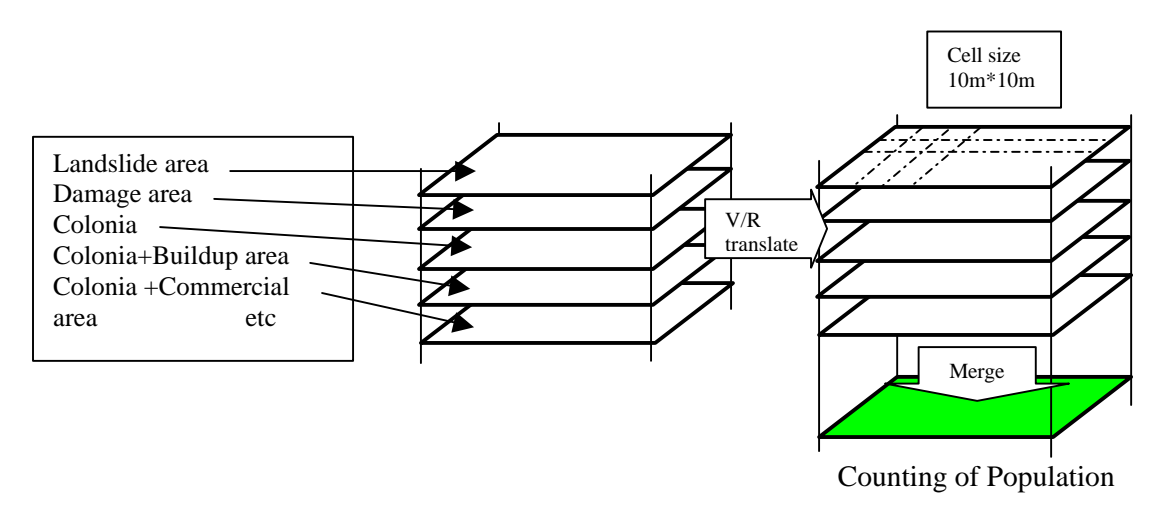

Figure H.2.4 Counting of Population, Household in Landslide Area

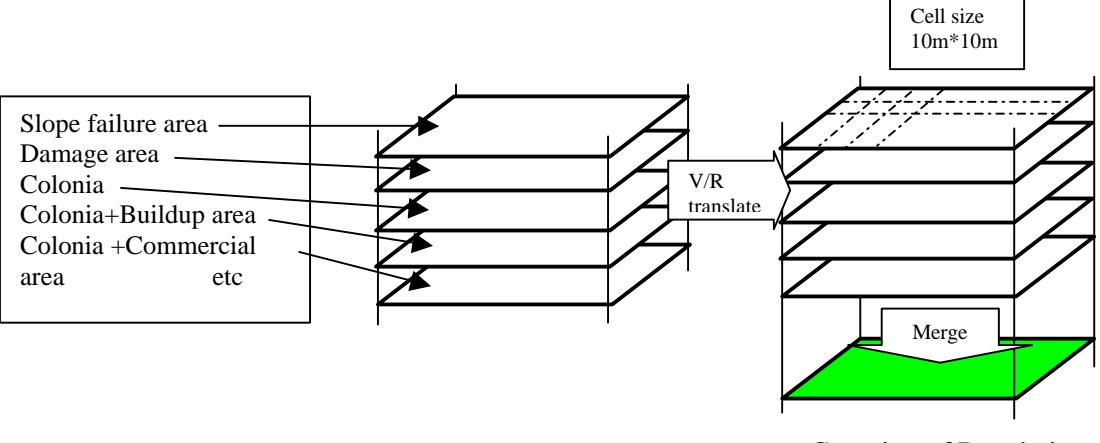

Counting of Population

Figure H.2.5 Counting of Population, Household in Slope Failure Area

#### 2.4.3 WATERSHED MANAGEMENT

Vector type data was made at first. Vector type data was translated to grid type data. Merging data is counted for population in Study Area. The method to make erosion map is shown below.

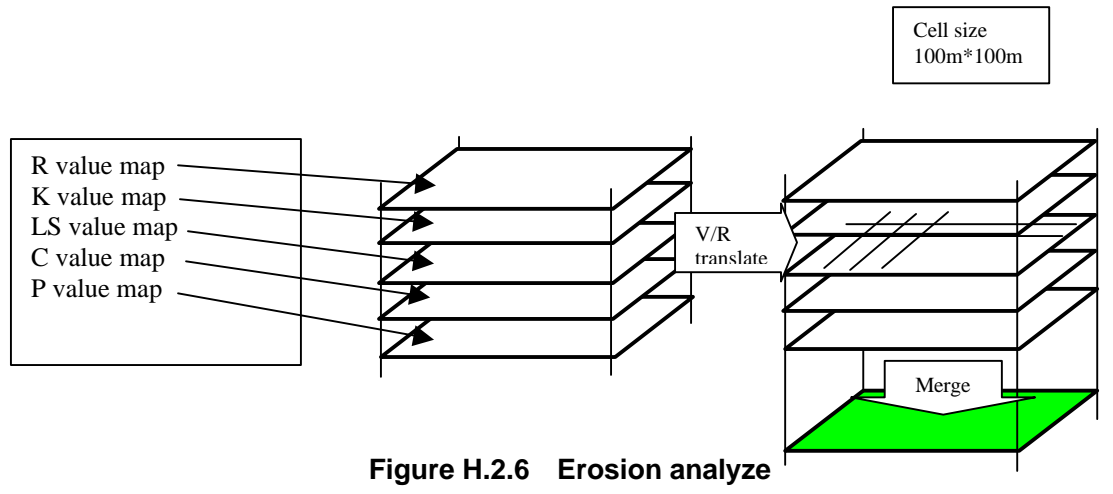

### 2.5 **OPERATION OF GIS**

The functions of GIS used are shown in the table below. And options of ArcView that needed to use function are shown. The details are explained in the operation manual.

|                 |      |                                              | ,              |
|-----------------|------|----------------------------------------------|----------------|
| Items           |      | Function                                     | ArcView Option |
| 1.Start Quit    | (1)  | How to start GIS database system             |                |
|                 | (2)  | How to quit GIS database system              |                |
| 2.Display       | (3)  | How to display vector data                   |                |
|                 | (4)  | How to display grid data                     | SpatialAnalyst |
|                 | (5)  | How to display image data                    | ImageAnalyst   |
| 3.Data Transfer | (6)  | How to transfer vector to grid               | SpatialAnalyst |
|                 | (7)  | How to transfer grid to vector               | SpatialAnalyst |
| 4.Overlay       | (8)  | How to overlay vector data                   | SpatialAnalyst |
|                 | (9)  | How to overlay grid data (GRID Merge)        | SpatialAnalyst |
|                 | (10) | How to query vector data                     |                |
|                 | (11) | How to query grid data                       | SpatialAnalyst |
| 5.Other         | (12) | How to make contour line by using point data | SpatialAnalyst |
|                 | (13) | How to calculate slope and aspect            | SpatialAnalyst |
|                 | (14) | How to calculate flood depth                 | 3DAnalyst      |

Table H.2.3 Functions of GIS used in the Study

### 3. HAZARD MAP AND RISK MAP

Hazard maps and risk maps were prepared by GIS. The definition of a hazard map and a risk map is as follows:

- "Hazard map" is a map showing only natural phenomena.
- "Risk map" is a map showing both phenomena and damage.

The table below shows the list of hazard maps and risk maps created in the Study.

|            | (1)Flood                            | (2) Landslide                     | (3) Slope failure          |
|------------|-------------------------------------|-----------------------------------|----------------------------|
| Hazard map | Digital Mapping                     | Digital Mapping                   | Digital Mapping            |
|            | (Contour, Road, River etc)          | (Contour, Road, River etc)        | (Contour, Road, River etc) |
|            | Flood area                          | Landslide area map                | Geology map                |
|            | <ul> <li>without Project</li> </ul> | Landslide damage area             | Elevation map              |
|            | with project                        |                                   | (Slope/Aspect map)         |
|            |                                     |                                   | Slope failure area map     |
|            |                                     |                                   | Slope failure damage area  |
|            | disaster area can be displayed.     |                                   |                            |
| Risk map   | Hazard map                          | Hazard map                        | Hazard map                 |
|            | Colonia                             | Colonia                           | Colonia                    |
|            | Population                          | Population                        | Population                 |
|            | • Housshold                         | Housshold                         | • Housshold                |
|            | • Income etc                        | • Income etc                      | • Income etc               |
|            | both disaster area and estimated a  | economic and social damage can be | displayed                  |

Table H.3.1 Hazard Map and Risk Map

### **REFERENCES**

- 1) Plan Operativo de Emergencia Rregión # 3, Documento Prelimina, COPECO
- 2) Lista de colonias, INE(Instituto Nacional de Estadísticas)

## SUPPORTING REPORT H

## **APPENDIX H**

# **APPENDIX H.1**

# GIS DATA LIST

## GIS DATA List

#### Waster Directory: Computer>>>> PODER C:¥Teguci¥¥

#### 1. Digital Wapping and Geography

|            | Vector         |                     |                                          |    | GRID (10*10m Cell)              |                             |  |
|------------|----------------|---------------------|------------------------------------------|----|---------------------------------|-----------------------------|--|
|            |                | Items               | Shape File Name                          |    | Items                           | Grid File Name              |  |
| DM         | 2001 DM        | Roads               | Final_data¥shapes¥dígital_mapping_roads  |    | -                               | -                           |  |
|            | (Except        | Rivers              | Final_data¥shapes¥digital_mapping_rivers |    | -                               | ~                           |  |
|            | Contour)       | Annotations         | Final_data¥shapes¥digital_mapping_anno   | -  |                                 |                             |  |
| Geography  | 1996 DM        | l m. interval       | Final_data¥shapes¥curvas_ig_1996         |    | *                               | Final_data¥grids¥ig_96_dem  |  |
|            | (Contour)      |                     |                                          |    |                                 |                             |  |
|            | 2001 DM        | 2.5 m. interval     | Final_data¥shapesVAerocarta_After_June8t | -  | Elevation (1 m. grid cell size) | Final_data¥grids¥Aerocarta_ |  |
|            | (Contour)      | with elevation      | hYaero_contours_with_ele_points          | ŀ  |                                 | After_June8th¥ aerodem_p    |  |
|            |                | points              |                                          | -→ |                                 |                             |  |
|            |                | 2.5 m. interval     | Final_data¥shapes¥Aerocarta_After_June8t |    | Elevation (1 m. grid cell size) | Final_data¥grids¥Aerocarta_ |  |
|            |                | without elevation   | h¥aero_contours_without_ele_points       |    |                                 | After_June8th¥ aerodem      |  |
|            |                | points              |                                          |    |                                 |                             |  |
|            |                | -                   | -                                        |    | Slope                           | Final_data¥grids¥slope_10m  |  |
|            |                | -                   | -                                        |    | Aspect                          | Final_data¥grids¥aspect_10m |  |
| 3D         | 2.5 m. interv  | al with elevation   | 3ds¥ Aerocarta_After_June8th¥TIN_sipoint |    |                                 |                             |  |
| Elevation  |                | points              | S                                        |    |                                 |                             |  |
| Nodels     | 2.5 m. interva | l without elevation | 3ds¥ Aerocarta_After_June8th¥TIN_nopoint |    |                                 |                             |  |
| TIN Format | ،              | oints               | 5                                        |    |                                 |                             |  |
|            | (Spot          | : Heights)          |                                          |    |                                 |                             |  |

#### 2.Geology

|         | Vector                                  |              |              |                                         | GRID (10#10m Ce11) |         |                 |                               |
|---------|-----------------------------------------|--------------|--------------|-----------------------------------------|--------------------|---------|-----------------|-------------------------------|
|         |                                         | Items        |              | Shape File Name                         |                    |         | Items           | Grid File Name                |
| Geology | Geology Classes                         |              |              | Geo_f¥ geo classes                      |                    |         |                 | Geo_f¥grids¥geo_clas          |
|         | Faults                                  |              |              | Geo_f¥ faults                           |                    |         |                 |                               |
|         | Dip & Strike of Beds, Joints and Faults |              |              | Geo_f¥dips and strikes                  |                    |         |                 |                               |
|         | Detritus                                |              |              | Geo_f¥detritus                          |                    |         |                 | Geo_f¥grids¥detri             |
|         | Land Slides                             |              |              | Geo_f¥landslide classes                 |                    |         |                 | Geo_f¥grids¥ lands_abc        |
|         | Existing S                              | Slope Failur | re Location  | Geo_f¥slope failure                     |                    |         |                 | Geo_f¥grids¥ slo_fail         |
|         | Banks                                   |              |              | Geo_f¥ banks                            | -                  |         | ·               | Geo_f¥grids¥ banks            |
|         | Anticline                               | / Syncline   |              | Geo_f¥ anti syncline                    |                    |         |                 |                               |
|         | Landslide Direction                     |              |              | Geo_f¥ landslide direction              |                    |         |                 |                               |
|         | Land Slide(USGS)                        |              |              | Geo_f¥ usgs_landslides                  |                    |         |                 | Geo_f¥grids¥ usgs_lands       |
| Slope   | Landslide                               | Affected Ar  | reas         | Geo_f¥dangerous_area                    |                    |         |                 | Geo_f¥grids¥ lands_dan        |
| Failure | Slope Failure Dangerous Areas           |              | ous Areas    | Geo_f¥slope_failure_danger (Rank 1 & 2) |                    |         |                 | Geo_f¥grids¥ slo_fail (Rank 1 |
| Analysi |                                         |              |              |                                         |                    |         |                 | & 2)                          |
| s       | Slope Failure Affected Areas            |              |              | Geo_f¥slope_failure_danger (Rank 3)     |                    |         |                 | Geo_f¥grids¥ slo_fail (Rank   |
|         |                                         |              |              |                                         |                    |         |                 | 3)                            |
|         |                                         |              |              |                                         |                    |         |                 |                               |
| Maikoku | Contours                                | 20m          | 25 m Contour | Geo_f¥maikoku¥contours_maikoku_20m      |                    | Maikoku | Grid size 20 m  | Geo_f¥maikoku¥dtm_20m         |
|         | from                                    | cells        | Interval     |                                         |                    |         |                 |                               |
|         | Maikoku                                 | 50m          | 25 m Contour | Geo_f¥maikoku¥contours_maikoku_50m      |                    |         | Grid size 50 œ  | Geo_f¥maikoku¥dtm_50m         |
|         | Analysis                                | cells        | Interval     |                                         |                    |         |                 |                               |
|         |                                         | 100m         | 25 a Contour | Geo_f¥maikoku¥contours_maikoku_100m     |                    |         | Grid size 100 m | Geo_f¥maikoku¥dīm_100m        |
|         | ł                                       | cells        | Interval     |                                         |                    |         |                 |                               |
|         |                                         | 200m         | 25 @ Contour | Geo_f¥maikoku¥contours_maikoku_200m     |                    |         | Grid size 200 m | Geo_f¥maikoku¥dīm_200m        |
|         |                                         | cells        | Interval     |                                         |                    |         |                 |                               |
|         |                                         | 500m         | 25 m Contour | Geo_f¥maikoku¥contours_maikoku_500m     |                    |         | Grid size 500 m | Geo_f¥maikoku¥dtm_500m        |
|         |                                         | cells        | Interval     |                                         |                    |         |                 |                               |

#### 3. Flood Modeling

Flood Prevention Area

| Major |                            |           | Vector                                                   |    | GRID (                                    | 10*10m Cell)                                 |
|-------|----------------------------|-----------|----------------------------------------------------------|----|-------------------------------------------|----------------------------------------------|
|       | Iteas                      |           | Shape File Name                                          |    | Polygon Shape Grid                        | Water Depth Grid                             |
| Flood | With Master Plan           | l5 Years  | Flood_modeling¥Cases¥ 15 years with master plan          | -  | Flood_modeling¥Cases¥grids¥ 15_mp         | Flood_modeling¥Cases¥wdepth¥ wd_15mp         |
|       |                            | 50 Years  | Flood_modeling¥Cases¥ 50 years with master plan          |    | Flood_modeling¥Cases¥grids¥ 50_mp         | Flood_modeling¥Cases¥wdepth¥ wd_50mp         |
|       |                            | Mitch     | Flood_modeling¥Cases¥ mitch with master plan             | ∣→ | Flood_modeling¥Cases¥grids¥ Mitch         | Flood_modeling¥Cases¥wdepth¥ wd_mitchm       |
|       |                            |           |                                                          |    | _mp                                       | p                                            |
|       | With Project<br>Priorities | 10 Years  | Flood_modeling¥Cases¥ 10 years with priority<br>projects |    | Flood_modeling¥Cases¥grids¥ 10_pp         | Flood_modeling¥Cases¥wdepth¥ wd_10pp         |
|       |                            | 15 Years  | Flood_modeling¥Cases♥ 15 years with priority<br>projects |    | Flood_modeling¥Cases¥grids¥ 15_pp         | Flood_modeling¥Cases¥*depth¥ *d_15pp         |
|       |                            | 50 Years  | Flood_modeling¥Cases¥ 50 years with priority<br>projects | -  | Flood_modeling¥Cases¥grids¥ 50_pp         | Flood_modeling¥Cases¥#depth¥ wd_50pp         |
|       |                            | Mitch     | Flood_modeling¥Cases¥ mitch with priority                |    | Flood_modeling¥Cases¥grids¥ Mitch         | Flood_modeling¥Cases¥wdepth¥ wd_mitchp       |
|       |                            |           | projects                                                 |    | _PP                                       | p                                            |
|       | Without Project            | 5 Years   | Flood_modeling¥Cases¥ 5 years without project            |    | Flood_modeling¥Cases¥grids¥ 5_out         | Flood_modeling¥Cases¥wdepth¥ wd_5out         |
|       |                            | 10 Years  | Flood_modeling¥Cases¥ 10 years without project           | -  | Flood_modeling¥Cases¥grids¥ 10_ou<br>t    | Flood_modeling¥Cases¥wdepth¥ wd_10out        |
|       |                            | 15 Years  | Flood_modeling¥Cases¥15 years without project            |    | Flood_modeling¥Cases¥grids¥ 15_ou<br>t    | Flood_modeling¥Cases¥wdepth¥ wd_15out        |
|       |                            | 25 Years  | Flood_modeling¥Cases¥25 years without project            | -  | Flood_modeling¥Cases¥grids¥ 25_ou<br>t    | Flood_modeling¥Cases¥*depth¥ *d_25out        |
|       |                            | 50 Years  | flood_modeling¥Cases¥ 50 years without project           |    | Flood_modeling¥Cases¥grids¥ 50_ou<br>t    | Flood_modeling¥Cases¥wdepth¥ wd_50out        |
|       |                            | Nitch     | Flood_modeling¥Cases¥ Mitch without project              |    | Flood_modeling¥Cases¥grids¥ Mitch<br>_out | Flood_modeling¥Cases¥wdepth¥ wd_mitcho<br>ut |
|       | Protection Fac             | ility for | Final_data¥shapes¥proposed_rivedment_alignme             | 1  | -                                         | -                                            |
|       | Flood                      |           | nt                                                       |    |                                           |                                              |

4. Watershed Management [Only for the Study Area 1:50,000]

|               | Vector                             |                                 |   | GRID (100×100m Cell)            |                            |  |
|---------------|------------------------------------|---------------------------------|---|---------------------------------|----------------------------|--|
|               | Items                              | Shape File Name                 |   | [tems                           | Grid File Name             |  |
| Building of   | R Value (Meteorological Stations)  | ₩shed¥shapes¥ r_value_points    | - | Interpolation                   | ₩shed¥grids¥ r_value       |  |
| Potential     | K Value (Meteorological Stations)  | WshedWshapes¥ k_value_points    |   | Interpolation                   | Wshed¥grids¥ k_value       |  |
| Erosion Map   | LS Value (Length & Angle of Slope) | Only Grid                       |   |                                 | Wshed¥grids¥ ls_value      |  |
| for the Study | C Value (According to Land Use)    | Only Grid                       |   |                                 | Wshed¥grids¥ c_value       |  |
| Area          | Sub & Micro Basin Boundaries       | WshedVshapesV micro_basin_50k   |   |                                 | Wshed¥grids¥ micro_basin   |  |
|               | Drainage System                    | WshedVshapesV rivers_1 &        |   |                                 |                            |  |
|               |                                    | rivers_2                        |   |                                 |                            |  |
|               | Potential Erosion                  | Wshed¥shapes¥ potential_erosion | 1 | •                               | ₩shed¥grids¥ ero_ranges    |  |
|               | Elevation (Contour heights every   | ₩shed¥shapes¥ contours_100m     | - | Digital Terrain Elevation Model | Wshed¥grids¥ dtm           |  |
|               | 100m)                              |                                 |   |                                 |                            |  |
|               | Slope                              | Only Grid                       |   |                                 | Wshed¥grids¥ slope         |  |
|               | Potential Erosion by Micro Basin   | Only Grid                       |   |                                 | ₩shed¥grids¥ micro_ero_ran |  |
| Recalculatio  | R Value (Neteorological Stations)  |                                 | 1 | Interpolation                   | Wshed¥recalc¥ r_val_1      |  |
| n for         | K Value (Meteorological Stations)  |                                 | 1 | Interpolation                   | Wshed¥ recalc¥ k_val_1     |  |
| Possible      | LS Value (Length & Angle of Slope) | Only Grid                       |   |                                 | ₩shed¥ recalc¥ ls_val_l    |  |
| Correction    | C Value (According to Land Use)    | Only Grid                       |   |                                 | Wshed¥ recalc¥ c_val_1     |  |
|               | Potential Erosion                  |                                 |   |                                 | Wshed¥ recalc¥ eros_val_ra |  |
|               | Potential Erosion by Micro Basin   | Only Grid                       |   |                                 | Wshed¥ recalc¥ er_map_ton  |  |
|               | Land use by Micro Basin            | Only Grid                       |   |                                 | Wshed¥ recalc¥ lusebyshed  |  |
|               | Land Use Legend Description and    | ₩shed¥ recalc¥ Soil losses by   |   |                                 |                            |  |
|               | Statistics recalculated Excel File | microbasin, xls                 |   |                                 |                            |  |

#### 5. Geodesy [Ground Field Survey 1:500]

|                                   | Vector                           |                                                                      |  | GRID (100*100m Cell) |                            |  |
|-----------------------------------|----------------------------------|----------------------------------------------------------------------|--|----------------------|----------------------------|--|
|                                   | Items                            | Shape File Name                                                      |  | Items                | Grid File Name             |  |
|                                   | Lidar Elevation Model (Raw)      | Only Grid                                                            |  |                      | Final_data¥grids¥lidar_dem |  |
|                                   | Lidar Elevation Model (Adjusted) | Only Grid                                                            |  |                      | Final_data¥grids¥lidar_mov |  |
| Lidar and field<br>Control Points | Bambu Zone                       | Geodesy¥final¥bambu_points_th+lid<br>ar                              |  |                      |                            |  |
| for Contour<br>Derivation         | Reparto Zone                     | Geodesy¥final¥ reparto_points_th*<br>lidar                           |  |                      |                            |  |
|                                   | Choluteca Zone                   | Geodesy¥final¥choluteca_points_th<br>+lidar                          |  |                      |                            |  |
| Ground Survey &<br>Mapping Final  | CAD Drawing Files                | Geodesy¥final¥Ground Survey and<br>Mapping¥ CAD files for each study |  |                      |                            |  |
| Dataset                           |                                  | zone                                                                 |  |                      |                            |  |

6. Land Use

|          | Vector                              |                                        |   | GRID (10+10m Cell)                 |                                        |  |  |
|----------|-------------------------------------|----------------------------------------|---|------------------------------------|----------------------------------------|--|--|
|          | [tems                               | Shape File Name                        |   | ltems                              | Grid File Name                         |  |  |
| Existin  | Land Use Plan (PAST:1986)           | Land_use_tanaka¥studya¥land_use_study8 |   |                                    | Land_use_tanaka¥studya¥luse84          |  |  |
| g Land   | (Wide:20000 square km)              | 6                                      |   |                                    |                                        |  |  |
| Üse      | Study Area                          |                                        |   |                                    |                                        |  |  |
|          | Updated Land Use 2001               | Only Grid                              |   |                                    | Land_use_tanaka¥studya¥luse01          |  |  |
|          | Study Area                          |                                        |   |                                    |                                        |  |  |
|          | Land Use Residential Planning       | ************                           |   | Land Use Residential Planning      | Land_use_tanaka¥colonia¥luse_pre2      |  |  |
|          | Target Area                         |                                        |   | Target Area                        |                                        |  |  |
|          | Categories used in land use         | Only Grid Data Sets Format             |   | Categories used in land use        | Land_use_tanaka¥colonia¥               |  |  |
|          | residential planning                |                                        |   | residential planning:              | Comm_cbd, pub_fac, airp_milit, water,  |  |  |
|          |                                     |                                        |   | Commercial, Business & Protocol,   | parks, sports, cemetery, industrial,   |  |  |
|          |                                     |                                        |   | Public facilities, Sports Fields,  | settle, forest, roads, river_re        |  |  |
|          |                                     |                                        | ĺ | Airport & Military Areas, Park &   | Grid data sets used in the preparation |  |  |
|          |                                     |                                        |   | Cemetery, Residential Settlements. | of land use for target area.           |  |  |
|          |                                     |                                        |   | Forest & Shrubs, Industrial.       |                                        |  |  |
|          |                                     |                                        | Į | Reservoir, Road Network, River     |                                        |  |  |
|          |                                     |                                        |   | Reserve Area.                      |                                        |  |  |
|          | Colonía Boundaries (Residential     | Land_use_tanaka¥colonia¥colonia_rev_15 |   | Colonia Boundaries (Residential    | Land_use_tanaka¥colonia¥colol          |  |  |
|          | classes)                            | nov                                    | ļ | classes)                           |                                        |  |  |
|          | Built up Areas                      | Land_use_tanaka¥colonia¥builtup_rev_15 |   | Built up Areas                     | Land_use_tanaka¥colonia¥built_up       |  |  |
|          | ······                              | nov                                    | L |                                    |                                        |  |  |
|          | Colonia + Built up areas            |                                        |   | Colonia + Built up areas           | Land_use_tanaka¥colonia¥colo_built     |  |  |
|          | Historical District                 | Final_data¥shapes¥historic_district    |   |                                    |                                        |  |  |
|          | River Reserve Areas (Buffering)     | Final_data¥shapes¥ river_reserve_area. |   |                                    |                                        |  |  |
|          | Total Drainage Basin Systems        | Land_use_tanaka¥studya¥Micro_basin_50k |   |                                    | Land_use_tanaka¥studya¥Micro_bas       |  |  |
| Future   | Land Use Plan                       |                                        |   |                                    | Land_use_tanaka¥studya¥luse20          |  |  |
| Land Use | Study Area                          |                                        |   |                                    |                                        |  |  |
| 2015     | Land Use Residential Planning       |                                        |   |                                    | Land_use_tanaka¥colonia¥future¥futu    |  |  |
|          | Target Area                         |                                        |   |                                    | _luse4                                 |  |  |
|          | Future Housing Development          | Land_use_tanaka¥colonia¥future¥urbaniz |   |                                    |                                        |  |  |
|          |                                     | aciones nuevas                         |   |                                    |                                        |  |  |
| Regulat  | Flood Control Regulation Zoning     |                                        |   |                                    | Land_use_tanaka¥Regulation_Zoning¥F    |  |  |
| ion      | Mitch with Master Plan and Priority |                                        |   |                                    | lood¥Grid data sets                    |  |  |
| Zoning   | Projects                            |                                        |   |                                    | Mitch_mp, Witch_pp                     |  |  |
|          | Landslide & Slope Failure           |                                        |   |                                    | Land_use_tanaka¥Regulation_Zoning¥L    |  |  |
|          | Regulation Zoning                   |                                        |   |                                    | andslides_Slope_Failure¥Grid data      |  |  |
|          |                                     |                                        |   |                                    | sets                                   |  |  |
|          |                                     |                                        |   |                                    | Zone_1, Zone_2                         |  |  |

#### Supporting-H : Hazard Map and Risk Map by GIS

#### 7. Other Data(Images , Excel etc)

|          | Items                                   | File Name                                 |    |                  |  |
|----------|-----------------------------------------|-------------------------------------------|----|------------------|--|
| Image    | 2001 Orthophoto images (0.4 m pixel)    | Orthophotos¥ Tiff Files Data Sets by each |    |                  |  |
|          | (Original Data)                         | orthophoto                                |    |                  |  |
| Image    | 2001 Orthophoto images (1.0 m pixel)    | Geo Images¥Mosaico.img                    |    | danis<br>Si sole |  |
|          | (resampling)                            | Img Files Data Sets by each orthophoto    |    |                  |  |
| Image    | Study Area Topo Maps (Cartographic Maps | Geo Images¥ hoja_carto_1628               |    |                  |  |
|          | from IGN)                               | Geo Igages¥ hoja_carto_1636               |    |                  |  |
| Image    | Aerial Photographs, Tegucigalpa Area    | Aerial_photography¥photo_1946.img         |    |                  |  |
|          | Georeferenced                           | Aerial_photography¥photo_1954.img         |    | ana<br>Ala       |  |
| Image    | Aerial Photographs, Tegucigalpa Area    | Aerial_photography¥flight_linel           |    |                  |  |
|          | (Open Skies 1999 USGS)                  | Aerial_photography¥flight_line4           |    |                  |  |
|          | Not Georeferenced                       |                                           |    |                  |  |
| DGN, DWG | Aerocarta Digital Mapping               | Digital_Mapping¥June_8_Edition¥10000      | Da | 15.944<br>19.55  |  |
|          | 1:5000, 1:10,000 scales                 | Digital_Mapping¥June_8_Edition¥5000¥DCN   |    |                  |  |
|          |                                         | Digital_Mapping¥June_8_Edition¥5000¥D₩G   |    |                  |  |
| D₩G      | Drainage and Water Supply from SANNA    | Final_data¥shapes¥drain. dwg              |    | ту.<br>Т         |  |
|          | Mitch Flood Survey (TH)                 | Final_data¥shapes¥th_mitch_flood_survey   |    |                  |  |